## GUIDA PER I GENITORI

## VISUALIZZARE E SCARICARE LA SCHEDA DI VALUTAZIONE da pc

ISTRUZIONI:

- 1. Aprire il browser Google Chrome (consigliato)
- 2. Accedere al **Registro Elettronico Nuvola** con le proprie credenziali (si ricorda che il link al Registro si trova direttamente nel sito dell'Istituto *https://www.iccadelboscosopra-re.edu.it*)
- 3. Cliccare sul nome dell'alunno (in caso di più figli frequentanti le scuole dell'Istituto)
- 4. Scegliere nel menù a sinistra la voce "Documenti scrutinio"
- 5. Si accede allo "Scrutinio finale". Si veda esempio qui sotto.

| *         | Home                  | Scrutinio I quadrimestre | • |
|-----------|-----------------------|--------------------------|---|
| Ŧ         | Voti                  |                          |   |
| <b>*</b>  | Assenze               |                          | 5 |
|           | Note                  |                          |   |
|           | Argomenti di lezione  |                          |   |
| AB        | Compiti               |                          |   |
|           | Calendario            |                          |   |
|           | Eventi e documenti    |                          |   |
| 4         | Materiale per docente |                          |   |
| 2         | Colloqui              |                          |   |
| bitps://n | Documenti scrutinio   |                          |   |

- 6. Cliccando sulla freccina verso il basso si apre un elenco con i documenti disponibili:
  - ➢ RELIGIONE/ALTERNATIVA
  - ➤ SCHEDA DI VALUTAZIONE

|           |                                  | (•) |                                                 |     | i |
|-----------|----------------------------------|-----|-------------------------------------------------|-----|---|
| *         | Home                             |     | Scrutinio I quadrimestre                        | •   | 4 |
| Ŧ         | Voti                             |     | RELIGIONE/ALTERNATIVA                           | * / |   |
| <b>*</b>  | Assenze                          |     | SCHEDA DI VALUTAZIONE A4 PRIMARIA CON OBIETTIVI | *   |   |
| 2         | Note                             |     |                                                 |     |   |
|           | Argomenti di lezione             |     |                                                 |     |   |
| AB        | Compiti                          |     |                                                 |     |   |
|           | Calendario                       |     |                                                 |     |   |
|           | Eventi e documenti               |     |                                                 |     |   |
| ¢.        | Materiale per docente            |     |                                                 |     |   |
| •         | Colloqui                         |     |                                                 |     |   |
|           | Documenti scrutinio              |     |                                                 |     |   |
| neeps://r | uvora.mausorc.igared-tutore/voti | *   |                                                 |     | i |

7. Cliccare su ciascun documento per avviare il download.